## **UPLOADING PICTURES IN WISE CHAT**

1) go to upload picture - bottom right here, it has a label over it as i highlighted it with my mouse.

| STUDIO CHAT                                                                           |   |                  |
|---------------------------------------------------------------------------------------|---|------------------|
| MarilynChalk 25/01/2021 10:33                                                         | ^ | MATT SKILL       |
| Thank you Heres Trees 1 and 2                                                         |   |                  |
| MarilynChalk 25/01/2021 10:34                                                         |   |                  |
|                                                                                       |   |                  |
| JASON SKILL 28/01/2021 18:02                                                          |   |                  |
| Great looking trees - I can see you are powering through the tree course now Marilyn! |   |                  |
|                                                                                       | Ÿ | Total users: 1   |
| MATT SKILL: Enter message here                                                        |   | Vpload a picture |
| © Customise                                                                           |   |                  |

2) browse for desired file ( this is windows, other systems will offer a different-looking file-selection window or route )

| Lessons                                                                     |                                                                                                    |                   |  |  |  |  |
|-----------------------------------------------------------------------------|----------------------------------------------------------------------------------------------------|-------------------|--|--|--|--|
|                                                                             | 🤹 File Upload                                                                                                   | ×                 |  |  |  |  |
|                                                                             | ← → × ↑ 🧧 « _KIT SOURCE IMAGES → 10770125 🗸 Ŏ                                                                   | Search 10770125 🔎 |  |  |  |  |
| Introduction                                                                | Organise 👻 New folder                                                                                           | III 🕶 🔟 👔         |  |  |  |  |
|                                                                             | KIT SOURCE IMAGES ^ Name                                                                                        | Ту ^              |  |  |  |  |
|                                                                             | _KODI DVBSRV INSTR # PICT4967                                                                                   | JP                |  |  |  |  |
| STUDIO CHAT                                                                 | ☐ 10770125 ₩ PICT4990                                                                                           | JP                |  |  |  |  |
|                                                                             | ■ 11070129 ₩ PICT4995                                                                                           | JP                |  |  |  |  |
| MarilyaChalk 25/01/2021 10:22                                               | ARDEA STUDIO REPICT4996                                                                                         | I.P.              |  |  |  |  |
| Fidiny/IChaik 25/01/2021 10:55                                              | BCAST VID PIC 14998                                                                                             | 191               |  |  |  |  |
| Thank you Heres Trees 1 and 2                                               | CAMERAS                                                                                                    | JP                |  |  |  |  |
| 1                                                                           | CANS # PICT5006                                                                                                 | JP                |  |  |  |  |
| Marily - Challe 25 (01/2021 10:24                                           | CASES 🗰 PICT5009                                                                                                | JPi               |  |  |  |  |
| Maniynchaik 25/01/2021 10:34                                                | DVBT # PICT5010                                                                                                 | JPi               |  |  |  |  |
|                                                                             | GEARMISC 🗰 PICT5011                                                                                             | JPi               |  |  |  |  |
| (EC)                                                                        | ILOK                                                                                                    | JPiv              |  |  |  |  |
| IASON SKILL 28/01/2021 18:02                                                | File name: PICT4967                                                                                             | All Files         |  |  |  |  |
| JASON SKIEL 20/01/2021 10:02                                                |                                                                                                    |                   |  |  |  |  |
| Great looking trees - I can see you are powering through the tree course no | N Contraction of the second second second second second second second second second second second second second | Open Cancel       |  |  |  |  |
| Marilyn!                                                                    | KEINEW/ UPGRADE TO                                                                                              | UK                |  |  |  |  |
|                                                                             | SUBSCRIPTION HERI                                                                                               |                   |  |  |  |  |
|                                                                             | Total users: 1 Contact Us                                                                                       |                   |  |  |  |  |
| MATT SKILL: Enter message here                                              |                                                                                                    |                   |  |  |  |  |
| © Customise                                                                 |                                                                                                    |                   |  |  |  |  |
| / Edit                                                                      |                                                                                                    |                   |  |  |  |  |

3) click on selected file and you should see a blue progress bar ( blue line ) as it uploads

| MATT SKILL: | Enter message here | ~ | Send |
|-------------|--------------------|---|------|
| © Customise |                    |   |      |

## 4) once uploaded the picture will appear previewed at bottom-left of Wisechat so you can check you have the right one

You can then press 'Send' on the right

|             |                    |   |    | Tota | al users: 1 |
|-------------|--------------------|---|----|------|-------------|
| MATT SKILL: | Enter message here | 0 | ~~ | 0    | Send        |
| Customise   |                    |   |    |      |             |

## 5) there will be a brief progress bar again as it sends

|             |         |   |    | Total users: 1 |
|-------------|---------|---|----|----------------|
| MATT SKILL: | Sending | 0 | ~~ | Send           |
| Customise   |         |   |    |                |

## 6) and it should then appear beside you name in the main chat window above

| MATT SKILL 33 sec. ago         |                |
|--------------------------------|----------------|
|                                | Total users: 1 |
| MATT SKILL: Enter message here | 🙄 🖂 🖉 Send     |
| © Customise                    |                |

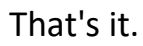

Other users, including Jason, can now click on that pic in the window here to view it